## EZauSTaudioV2 (SuperTrendStop audio) indicator

Here is the recording that will walk you through downloading the indicator. <u>https://youtu.be/zucuH2BHA5I</u>

You will be able to download a .wav file for NQ and YM from the same page you downloaded this indicator and instructions. (instructions for saving the .wav files are on next page) I am also putting the auSuperTrendStopU11 (super trend stop) indicator on the download page in case you need it.

- 1. Download and save the NT8 EZauSTaudioV2 zip file. DO NO OPEN
- Import into NT8 from Ninja Control Center by choosing... Tools, Import, Ninjascript add on then choose the zip file from wherever you just downloaded and saved to
- 3. Click ok. Whenever you get an error window pop up that says you have a newer version of (any indicator) on your computer than the one you are importing... Do you want to replace...Choose No. You may have to do this multiple times (don't worry)
- 4. Once installed you will get a window pop up that says you have successfully installed the indicator.

Once installed you will find it on your indicator list...Right click on your chart choose indicators and find the indicator on your list it will be EZauSTaudioV2 on your list.

Make sure whatever inputs you have on your auSuperTrendStop U11 indicator are the same settings you are using on this audio indicator that you just imported.

Make sure that you are using the .wav file destination in the ST Cross for whatever .wav file you are using. See next page on how to save .wav files

See screenshot below.....

|   |                                       | ?                            |                                                                                                    |  |
|---|---------------------------------------|------------------------------|----------------------------------------------------------------------------------------------------|--|
| ¢ | Properties                            |                              |                                                                                                    |  |
|   | ✓ Gen. Parameters Baseline period     | 8 9                          | Make sure these inputs match the<br>settings you are using on your<br>auSuperTrendStopU11 indicator<br>(super trend stop) |  |
|   | Offset multiplier<br>Offset period    | 1                            |                                                                                                    |  |
|   | <ul> <li>Gen. Sound Alerts</li> </ul> |                              |                                                                                                    |  |
|   | ST Cross                              | C:\Program Files (x86)\Ninja |                                                                                                    |  |
|   | ▼ Data Series                         |                              |                                                                                                    |  |
|   | Input series                          | NQ 06-20 (1 Minute)          |                                                                                                    |  |
|   | ▼ Set up                              |                              | Make sure that you reference the correct                                                                                  |  |
|   | Calculate                             | On price change 🔹 💊          | desitination for your .way file that you are going                                                                        |  |
|   | Label                                 |                              | to use.                                                                                                    |  |
|   | Maximum bars look back                | 256 💊                        |                                                                                                    |  |
|   | ✓ Visual                              |                              |                                                                                                    |  |
|   | Auto scale                            |                              |                                                                                                    |  |
|   | Displacement                          | 0                            |                                                                                                    |  |
|   | Display in Data Box                   |                              |                                                                                                    |  |
|   | Panel                                 | Same as input series         |                                                                                                    |  |
|   | Price marker(s)                       |                              |                                                                                                    |  |
|   | Scale justification                   | Right N                      |                                                                                                    |  |
|   | Visible                               |                              |                                                                                                    |  |
|   |                                       |                              |                                                                                                    |  |
| ) |                                       |                              |                                                                                                    |  |
|   |                                       |                              |                                                                                                    |  |
|   |                                       |                              |                                                                                                    |  |
|   |                                       |                              |                                                                                                    |  |

I am providing 2 .wav files.. one for NQ and 1 for YM. You will want to download and save to C:\program files(x86)NinjaTrader 8/Sounds folder.

Screenshot below....

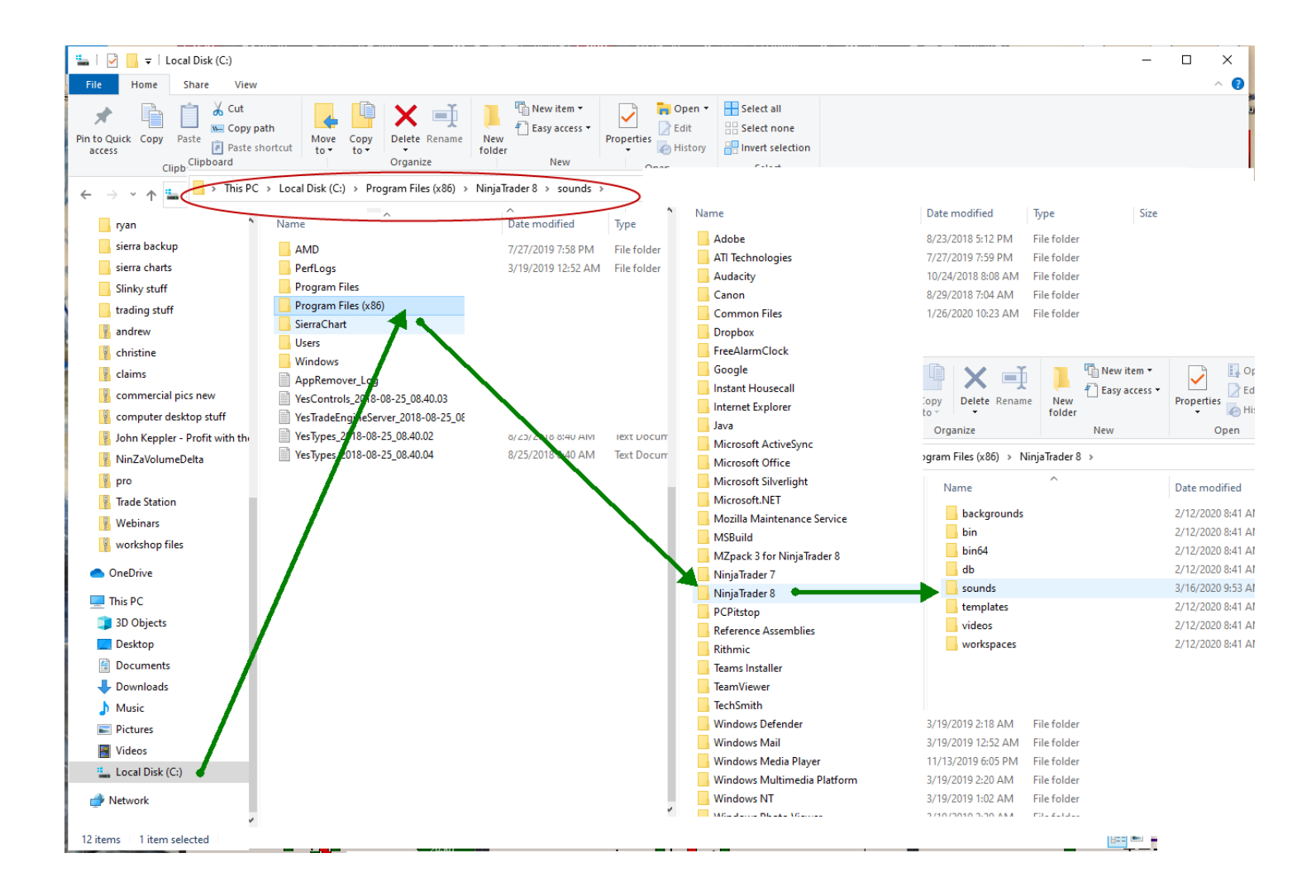